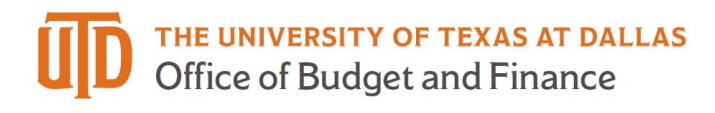

# ePAR – Transfer Detail Guide

#### What is a Transfer ePAR?

- Transfer ePAR is used when an employee is transferring from one UTD department to another
   Should be entered by the department that the employee is transferring to
- Transfer ePAR CANNOT:
  - Job information is changing but department is not use Job Attribute Change ePAR

#### Enter A New ePAR

Gemini for Departments > Personnel Info/Action > ePAR Action

| ← \ © ♡                        | Q Search in Gemini HCM Menu                                                                   |
|--------------------------------|-----------------------------------------------------------------------------------------------|
| Personnel Info/Actions         |                                                                                               |
| Eudgets Overview - PS          | ePAR Actions                                                                                  |
| Eudgets Overview Report        | Find an Existing Value                                                                        |
| Create Additional Pay          | Search Criteria                                                                               |
| 📔 Department Budget Table USA  | Enter any information you have and click Search. Leave fields blank for a list of all values. |
| ePAR Actions                   | Precent Searches Choose from recent searches V C Raved Searches Choose from saved searches V  |
| ePUR - Position Update/Request | Request ID begins with v                                                                      |
| 🔚 Job Data                     | Empl ID begins with v                                                                         |
| 🛅 Modify a Person              | Name begins with V                                                                            |
| Cuery Viewer-HCM               | Department begins with V                                                                      |
| Cuery Viewer-FMS               | Request Date = V                                                                              |
| Review Actuals Distribution    | Action = V                                                                                    |
| Review Paycheck                | Status = v                                                                                    |

## Select Transfer

| Personnel                                                                        | Action Request                                                                                                    |          |     |                 |        |
|----------------------------------------------------------------------------------|----------------------------------------------------------------------------------------------------|----------|-----|-----------------|--------|
| ePAR<br>Action                                                                   |                                                                                                    |          |     |                 |        |
| *Action                                                                          |                                                                                                    | ✓ Status |     | Request ID      |        |
| Explain<br>Action<br>Submit<br>Entered<br>Na<br>Ph<br>Em<br>Second<br>Nar<br>Pho | Change Funding Sources<br>End Assignment<br>Job Attribute Change<br>Leave of Absence<br>New Appointment<br>Retirement<br>Return From LOA<br>Supplemental Pay<br>Termination<br>Transfer<br>me | as.edu   | 11. | Request Dt 11/0 | 7/2023 |
|                                                                                  |                                                                                                    |          |     |                 | Add    |

# Enter Employee ID

| Transfer                        |                       |
|---------------------------------|-----------------------|
| ePAR                            |                       |
| Employee Information<br>Empl ID | DeptID                |
| EmpRcd 0 Q Job                  | Pos                   |
| Action                          |                       |
| *Action Transfer Y Status       | Request ID            |
| Explain                         | Request Dt 11/07/2023 |
| Action                          | Attachments           |
| Eff Date 11/07/2023 🛗           |                       |
| Current                         | Proposed              |
| Position Nbr                    | Position Nbr Q        |

If you don't know the employee ID, click the magnifying glass to search by name

|                                   |               |             | Lo                           | ok Up Emp  |  |  |  |  |  |  |
|-----------------------------------|---------------|-------------|------------------------------|------------|--|--|--|--|--|--|
| EmpI ID begins with v             |               |             |                              |            |  |  |  |  |  |  |
| Last Name begins with V BROWN     |               |             |                              |            |  |  |  |  |  |  |
| First Name                        | begins with v |             |                              |            |  |  |  |  |  |  |
| Search<br>Search Resu<br>View 100 | Clear Cancel  | Basic L     | ookup                        |            |  |  |  |  |  |  |
| Empl ID                           | Display Name  | Job<br>Code | Job Title                    | Department |  |  |  |  |  |  |
|                                   | Charles Brown | C06342      | Senior Public Safety Officer | 506000     |  |  |  |  |  |  |
|                                   | Jessie Brown  | S00634      | Research Assistant           | 302500     |  |  |  |  |  |  |
|                                   | Brandon Brown | S09997      | Student Assistant            | 601090     |  |  |  |  |  |  |

## **Current Appointment Details**

- The Name, Current Appointment Details and Current Funding will auto-populate, after you are entering empl ID
- Select Effective Date for Proposed department change (default as ePAR request date)

| e | PAR                | Transfer       | -                                    |                                     |                                   |            |       |                               |             |   |
|---|--------------------|----------------|--------------------------------------|-------------------------------------|-----------------------------------|------------|-------|-------------------------------|-------------|---|
|   | Employe<br>Empl ID | e Informatio   | Name<br>Job                          | Rachel <sup>°</sup><br>C09005 Admir | istrative Services Off II         |            | ſ     | DeptID 601010<br>Pos 00011610 |             |   |
|   | Action             |                |                                      |                                     |                                   |            |       |                               |             |   |
|   | *Action            | Transfer       |                                      | ✓ Status                            |                                   |            | Reque | st ID                         |             |   |
|   | Explain            | Transfer to Bu | udget & Finance D<br>te of 11/6/2023 | ivision - Budget de                 | epartment. Financial Analys       | t position | Reque | st Dt 11/07/2023              |             |   |
|   | Action             | und otalit do  |                                      |                                     |                                   |            |       | Attachments                   |             |   |
| 1 | Appointm           | ents<br>EmpRd  | Position                             | Job Code                            | Job Title                         | De         | pt ID | Dept Title                    | Job Indc    | ( |
|   | 1                  | 1              | 00011610                             | C09005                              | Administrative Services<br>Off II | 60         | 1010  | Housing<br>Operations         | Primary Job |   |
|   | Eff Date           | 11/06/2023     |                                      |                                     |                                   |            |       |                               |             | • |
|   | Current            | t              |                                      |                                     | Proposed                          |            |       |                               |             |   |
|   | Position I         | Nbr 000116     | 10                                   |                                     | Position Nbr                      |            | Q     |                               |             |   |
|   | Departme           | ent 601010     | Housing                              | Operations                          | Department                        |            | Q     |                               |             |   |
|   | Job Code           | C09005         | Administrativ                        | e Services Off II                   | Job Code                          | ۵          | .]    |                               |             |   |
|   | Reports 1          | 000137         | 28 Matthew                           | v Grief                             | Reports To                        |            | ۹     |                               |             |   |
|   | Location           | SSB4.4         | 0.0                                  |                                     | Location                          |            | Q     |                               |             |   |

#### **Appointment Details**

The required fields for this section will vary based on if the employee is budgeted by position or appointment.

#### Appointment Details – By Position

- Current appointment will be pre-populated, and several fields of Proposed appointment are available to be changed.
- If an employee's position number is changing, this field should be entered first as it drives the information in several other fields.
- Certain fields will be greyed out as they cannot be altered from what is attached to the position number, other fields can be changed as needed. If no changes are needed, please leave the fields filled as is.
- The description and short description of Position should match the information in the Job Code table. If the Job Code is changing, please update this field to match.
- On the compensation fields for monthly employees, you can fill in "Annual Rate @ 100%" or "Monthly Rate @ 100%" with new compensation amount. This will update the other compensation fields once the ePAR is saved.

| Current        |                                       | Proposed                          |
|----------------|---------------------------------------|-----------------------------------|
| Position Nbr   | 00011610                              | Position Nbr                      |
| Department     | 601010 Housing Operations             | Department 403100 BudgetA         |
| Job Code       | C09005 Administrative Services Off II | Job Code C09120 Financial Analyst |
| Reports To     | 00013728 Matthew Grief                | Reports To 00012470 Eva Burnett   |
| Location       | SSB4.400                              | Location SP212.502                |
| Stnd Hrs/Wk    | 40.00                                 | Stnd Hrs/Wk 40.00                 |
| FTE            | 1.000000                              | FTE 1.000000                      |
| Full/Part      | Full-Time 🗸                           | Full/Part                         |
| Reg/Temp       | Regular 🗸                             | Reg/Temp Regular V                |
| FLSA Status    | Nonexempt 🗸                           | FLSA Status Exempt V              |
| Salary Basis   | Sal Mnth 🗸                            | Salary Basis Sal Mnth 🗸           |
| Work Period    | W                                     | Work Period                       |
| Annual Rate @  | 58518.00                              | Annual Rate @ 100% 65000          |
| Annual Rate @  | FTE 58518.00                          | Annual Rate @ FTE                 |
| Monthly @1009  | 4876.50                               | Monthly @100%                     |
| Monthly Rate ( | <b>2</b> FTE 4876.50                  | Monthly Rate @ FTE                |

#### Appointment Details – By Appointment

- Employees who are hired by appointment will have the following available fields to change
- Required fields: Department, Job Code, Reports To, Location, Standard Hours/Week, FTE, Salary Basis, Pay Rate
- Optional fields: Reg/Temp, Full/Part, FLSA status

| Current              |                    | Proposed                                  |
|----------------------|--------------------|-------------------------------------------|
| Position Nbr         |                    | Position Nbr Q                            |
| Department 305200    | Psychology         | Department 201390 Q Texas Schools Project |
| Job Code S00061      | Teaching Assistant | Job Code S00634 Q Research Assistant      |
| Reports To           | Heidi Kane         | Reports To 00013195 Q Holly Kosiewicz     |
| Location DAL01       |                    | Location DAL01 Q                          |
| Stnd Hrs/Wk 20.0     | 0                  | Stnd Hrs/Wk 20.00                         |
| FTE 0.5000           | 00                 | FTE 0.500000                              |
| Full/Part Part-Tin   | ne 🗸               | Full/Part Part-Time V                     |
| Reg/Temp Tempora     | ary 🗸              | Reg/Temp Temporary 🗸                      |
| FLSA Status Exempt   | ×                  | FLSA Status Exempt ~                      |
| Salary Basis Sal Mnt | h 🗸                | Salary Basis Sal Mnth 🗸                   |
| Work Period          | ]                  | Work Period W Q                           |
| Annual Rate @ 100%   | 40716.00           | Annual Rate @ 100% 57600                  |
| Annual Rate @ FTE    | 20358.00           | Annual Rate @ FTE                         |
| Monthly @100%        | 4524.00            | Monthly @100%                             |
| Monthly Rate @ FTE   | 1696.50            | Monthly Rate @ FTE                        |

## **Proposed Funding**

- The Funding Start Date should be consistent with effective date of department change
- Enter new Cost Center (if not known, click magnifying glass to search) and Percent

| Appointments           EmpRd         Position         Job Code         Job Title         Dept ID         Dept Title         Job Inde           1         1         00011610         C09005         Administrative Services<br>Off II         601010         Housing<br>Operations         Primary Services           Eff Date         Image: Services         Gent Code         Operations         Primary Services           Service Services         Gent Code         Find Code         Find Code <th cols<="" th=""><th></th><th></th><th></th><th></th><th></th><th></th><th></th><th></th><th></th><th></th><th></th><th></th><th></th></th>                                                                                                    | <th></th> <th></th> <th></th> <th></th> <th></th> <th></th> <th></th> <th></th> <th></th> <th></th> <th></th> <th></th> <th></th> |                                                           |                                                                                                    |                    |                                             |                   |                                             |                              |                                       |                    |                                                                                                    |                                                                    |                                                                                                    |  |
|----------------------------------------------------------------------------------------------------|----------------------------------------------------------------------------------------------------|-----------------------------------------------------------|----------------------------------------------------------------------------------------------------|--------------------|---------------------------------------------|-------------------|---------------------------------------------|------------------------------|---------------------------------------|--------------------|----------------------------------------------------------------------------------------------------|--------------------------------------------------------------------|----------------------------------------------------------------------------------------------------|--|
| EmpRd       Position       Job Code       Job Title       Dept ID       Dept ID                                                                                                    |                                                                                                    |                                                           |                                                                                                    |                    |                                             |                   |                                             |                              |                                       |                    |                                                                                                    | nts                                                                | ppointme                                                                                                    |  |
| 1         1         0.0011610         C09005         Administrative Services<br>Off II         60101         Housing<br>Operations         Primary           Eff Date         1106/2023         Image: Control of Control of Control                                                                                                    | (                                                                                                    | Job Indc                                                  | ept Title                                                                                                    | t ID               | Dep                                         |                   | •                                           | Job Title                    | ob Code                               | J                  | Position                                                                                                    | EmpRd                                                              | 1                                                                                                    |  |
| Image: contract of the contract of the                           | )                                                                                                    | Primary Job                                               | ousing<br>perations                                                                                             | 010                | 6010                                        | ices              | rative Serv                                 | Administ<br>Off II           | :09005                                | C                  | 1 00011610                                                                                                    |                                                                    | 1                                                                                                    |  |
| Eff Det       11/06/2023         Current Funding         Start Det       0901/2023       End Date       0801/2024         Cott Center Info       Project Info       P         Earn Code       Cost Center       Cost Center       Description       Percent         Monthly Amt       Total Amt       Benefits       Fund Code       Fund Code       Fund Code       Fund Code       Fund Code       Project Info       Description       Dept Im       Dept Im                                                                                                    | ×.                                                                                                    | 1                                                         |                                                                                                    |                    |                                             |                   |                                             |                              |                                       |                    |                                                                                                    | 1                                                                  |                                                                                                    |  |
| Current Funding         Start Date 09/31/2023 End Date 09/31/2024         Cost Center Info       Project Info       P         Earn Code       Cost Center       Cost Center       Description       Percent       Monthly Amt       Total Amt       Benefits       Fund Code       Fund Description       Dept ID       Department         1       REG       43149001       BudgetAuxAssess       100.000       4876.50       58518.00       8102.00       4910       Auxiliary       005       Auxiliary - Enterprid       403100       BudgetA         Project Info       P         Start Date       100312024       End Date       003112024       End Date       Fund Code       Fund Code       Fun                                                                                                    |                                                                                                    |                                                           |                                                                                                    |                    |                                             |                   |                                             |                              |                                       |                    |                                                                                                    | 11/06/2023                                                         | Eff Date                                                                                                    |  |
| Current Funding         Start Date 00/01/2023 End Date 00/031/2024         Cost Center Into       Project Info       Description       Percent       Monthly Amt       Total Amt       Benefits<br>Estimate       Fund Code       Function       Function<br>Description       Deput ID       Department         1       REG       43149001       BudgetAux.Assess       100.000       4876.50       58518.00       8102.00       4910       Auxiliary<br>Assessment       05       Auxiliary - Enterprit       403100       BudgetAux         Project Info       Description       Deput ID       Department         Start Date       100.000       4876.50       58518.00       8102.00       4910       Auxiliary<br>Assessment       05       Auxiliary - Enterprit       403100       BudgetAux         Project Info         Start Date       100.000       4876.50       58518.00       8102.00       4910       Auxiliary<br>Auxiliary       05       Auxiliary - Enterprit       403100       BudgetAux         Start Date       100.000       4876.50       58518.00       8102.00       4910       Auxiliary       605       40100       BudgetAux       505       BudgetAux       505       505 <td></td> <td></td> <td></td> <td></td> <td></td> <td></td> <td></td> <td></td> <td></td> <td></td> <td></td> <td></td> <td></td>                                                                                                    |                                                                                                    |                                                           |                                                                                                    |                    |                                             |                   |                                             |                              |                                       |                    |                                                                                                    |                                                                    |                                                                                                    |  |
| Correct Funding         Start Date         0901/2023         End Date         08/31/2024           Cott Center Info         Project Info         Decription         Percent         Monthly Amt         Total Amt         Benefits<br>Estimate         Fund Code         Fund Description         Dept ID         Department           1         REG         43145001         BudgetAux Assess         100.000         4876.50         58518.00         8102.00         4910         Auxiliary         05         Auxiliary - Enterpri         403100         BudgetA           Proposed Funding           Start Date         [III06/2023]         End Date         [III06/2024]         End Date         [III06/2024]         End Date         [III06/2024]         End Date         [III06/2024]         End Date         [III06/2024]         End Date         [III06/2024]         End Date         [III06/2024]         End Date         [III06/2024]         End Date         [III06/2024]         End Date         [III06/2024]         End Date         [III06/2024]         End Date         [III06/2024]         End Date         [III06/2024]         End Date         [III06/2024]         [III06/2024]         [III06/2024]         [III06/2024]         [III06/2024]         [III06/2024]         [III06/2024]         [III06/2024]         [III06/2024] <td></td> <td></td> <td></td> <td></td> <td></td> <td></td> <td></td> <td></td> <td></td> <td></td> <td></td> <td></td> <td></td>                                                                                                    |                                                                                                    |                                                           |                                                                                                    |                    |                                             |                   |                                             |                              |                                       |                    |                                                                                                    |                                                                    |                                                                                                    |  |
| Start Date         09/01/2023         End Date         08/31/2024           Cost Center Info         Project Info         Department           1         REG         Cost Center         Cost Center         Cost Center         Depart Markess         100 000         4876.50         58518.00         8102.00         4910         Auxiliary         Department         403100         BudgetA           Project Info           Start Date         End Date         Cost Center         Cost Center         Department         403100         BudgetA                                                                                                    |                                                                                                    |                                                           |                                                                                                    |                    |                                             |                   |                                             |                              |                                       |                    |                                                                                                    |                                                                    | Surrent Funding                                                                                                |  |
| Cost Center Into       Project Info       Image: Cost Center Into       Percent Into       Percent Into                                                                                                    |                                                                                                    |                                                           |                                                                                                    |                    |                                             |                   |                                             |                              |                                       |                    | te 08/31/2024                                                                                                    | 23 End Da                                                          |                                                                                                    |  |
| Earn Code       Cost Center       Cost Center       Description       Percent       Monthly Amt       Total Amt       Benefits<br>Estimate       Fund Code       Fund Code       Function       Dept ID       Department         1       REG       4314901       BudgetA MAssess       100.000       4876.50       58518.00       8102.00       4910       Auxiliary       Auxiliary - Enterprid       403100       BudgetA         Proposed Funding       End Date       Description       ID       Enterprid       Dept ID       Department         Start Date       1006/2023       End Date       Description       ID       Enterprid       403100       BudgetA         Cost Center       Project Info       ID       End Date       Description       Percent       Monthly Amt       Total Amt       Benefits       Fund Code       Fund Code       Function       Dept ID       Department                                                                                                    |                                                                                                    |                                                           |                                                                                                    |                    |                                             |                   |                                             |                              |                                       |                    |                                                                                                    |                                                                    | tart Date 09/01/2                                                                                              |  |
| 1       REG       43149001       Budget Aux Assess<br>Salaries       100.000       4876.50       58518.00       8102.00       4910       Auxiliary       005       Auxiliary - Enterprit       403100       Budget Auxiliary         Proposet Funding:<br>Start Date       Budget Aux Assess       Budget Auxiliary - Enterprit       403100       Budget Auxiliary - Enterprit       403100       Budget Auxiliar                                                                                                    |                                                                                                    |                                                           |                                                                                                    |                    |                                             |                   |                                             |                              |                                       |                    | ∎                                                                                                    | Project Info                                                       | tart Date 09/01/2<br>Cost Center Inf                                                                           |  |
| Proposed Funding<br>Start Date Briting Briting B |                                                                                                    | Department                                                | Function Dept ID                                                                                                | Function           | Fund Description                            | Fund Code         | Benefits<br>Estimate                        | Total Amt                    | Monthly Amt                           | Percent            | Cost Center<br>Description                                                                                                    | Project Info<br>Cost Center                                        | tart Date 09/01/2<br>Cost Center Inf<br>Earn Code                                                              |  |
| Proposed Funding           Start Date         GR031/2024 (E)           End Date         GR031/2024 (E)           End Date         Cost Center         Project Info         >           End Code         Code         Fund Code         Fund Code                                                                                                    |                                                                                                    | Department<br>BudgetA                                     | Function<br>Description Dept ID<br>Auxiliary - Enterpri 403100                                                  | Function<br>005    | Fund Description                            | Fund Code<br>4910 | Benefits<br>Estimate<br>8102.00             | Total Amt 58518.00           | Monthly Amt<br>4876.50                | Percent 100.000    | II⊳<br>Cost Center<br>Description<br>Budget Aux Assess<br>Salaries                                                                                      | Project Info Cost Center 43149001                                  | tart Date 09/01/2<br>Cost Center Inf<br>Earn Code                                                              |  |
| Start Date 1106/2023  End Date 03/1/2024  Cost Center Description Percent Monthly Amt Total Amt Benefits Estimate Fund Code Fund Description Description Dept 1D Department                                                                                                    |                                                                                                    | Department<br>BudgetA                                     | Function<br>Description         Dept ID           Auxiliary - Enterpri         403100                           | Function<br>005    | Fund Description<br>Auxiliary<br>Assessment | Fund Code<br>4910 | Benefits<br>Estimate<br>8102.00             | Total Amt<br>58518.00        | Monthly Amt<br>4876.50                | Percent 100.000    | ID           Cost Center           Description           Budget Aux Assess           Salaries                                                           | Project Info<br>Cost Center<br>43149001                            | tart Date 09/01/2<br>Cost Center Inf<br>Earn Code                                                              |  |
| Cost Center Info         Project Info         I>           Earn Code         Cost Center         Cost Center         Description         Percent         Monthly Amt         Total Amt         Benefits<br>Estimate         Fund Code         Fund Code         Function         Dept ID         Department                                                                                                    |                                                                                                    | Department<br>BudgetA                                     | Function Dept ID<br>Description 403100                                                                          | Function<br>005    | Fund Description<br>Auxiliary<br>Assessment | Fund Code<br>4910 | Benefits<br>Estimate<br>8102.00             | Total Amt<br>58518.00        | Monthly Amt<br>4876.50                | Percent 100.000    | Description<br>Budget Aux Assess<br>Salaries                                                                                                    | Project Info Cost Center 43149001                                  | Cost Center Inf<br>Earn Code<br>1 REG                                                                          |  |
| Earn Code         Cost Center         Cost Center         Percent         Monthly Amt         Total Amt         Benefits<br>Estimate         Fund Code         Fund<br>Description         Function         Dept ID         Department                                                                                                    | _                                                                                                    | Department BudgetA + -                                    | Function Dept ID<br>Description 403100                                                                          | Function       005 | Fund Description<br>Auxiliary<br>Assessment | Fund Code<br>4910 | Benefits<br>Estimate<br>8102.00             | Total Amt<br>58518.00        | Monthly Amt<br>4876.50                | Percent<br>100.000 | Cost Center<br>Description<br>Budget Aux Assess<br>Salaries                                                                                             | Cost Center<br>43149001                                            | Cost Center Inf<br>Earn Code<br>1 REG<br>Proposed Funding<br>Start Date 11/06/2                                |  |
|                                                                                                    | _                                                                                                    | Department           BudgerA                              | Function Dept ID<br>Description 403100                                                                          | Function<br>005    | Fund Description<br>Auxiliary<br>Assessment | Fund Code<br>4910 | Benefits<br>Estimate<br>8102.00             | Total Amt 58518.00           | Monthly Amt<br>4876.50                | Percent 100.000    | Cost Center<br>Description<br>Budget Aux Assess<br>Salaries                                                                                             | Cost Center<br>43149001                                            | Cost Center Inf<br>Earn Code<br>1 REG<br>Proposed Funding<br>Start Date 11/06/,<br>Cost Center In              |  |
| 1 REG 43149001 Q Sudget Aux Assess 100.000 5416.67 53428.03 17503.00 4910 Auxiliary 005 Auxiliary - Enterpri 403100 Budget A                                                                                                    |                                                                                                    | Department       BudgetA       +       -       Department | Function<br>Description     Dept ID       Auxiliary - Enterprise     403100       ction<br>cription     Dept ID | Function F         | Fund Description<br>Auriliary<br>Assessment | Fund Code<br>4910 | Benefits<br>8102.00<br>Benefits<br>Estimate | Total Amt           58518.00 | Monthly Amt<br>4876.50<br>Monthly Amt | Percent<br>100.000 | ID       Cost Center<br>Description       Budget Aux Assess<br>Salaries       Date       (08/31/2024       ID       ID       Cost Center<br>Description | Project Info     Cost Center     43149001      Cost Center     End | Cost Center Inf<br>Earn Code<br>1 REG<br>Proposed Funding<br>Start Date 11/06/7<br>Cost Center In<br>Earn Code |  |

#### **Multiple Periods**

- Add a second date range by clicking "+" sign, and remove the date range by click "-" sign
- If there are already multiple effective dates in the Current Funding section, data must be entered for all the same effective dates in the Proposed Funding section
- Example: Bob is working on 37755008 Project through July 19th, and changes to 37755006 on July 20th

| Pro | roposed Funding                              |                |                                    |         |             |           |                      |           |                         |          |                         |         |                    |   |   |
|-----|----------------------------------------------|----------------|------------------------------------|---------|-------------|-----------|----------------------|-----------|-------------------------|----------|-------------------------|---------|--------------------|---|---|
| Sta | tart Date 05/16/2023 🛗 End Date 07/19/2023 🗐 |                |                                    |         |             |           |                      |           |                         |          |                         |         |                    |   |   |
|     | Cost Center Info                             | Project Info   | ₽                                  |         |             |           |                      |           |                         |          |                         |         |                    |   |   |
|     | Earn Code                                    | Cost Center    | Cost Center<br>Description         | Percent | Monthly Amt | Total Amt | Benefits<br>Estimate | Fund Code | Fund<br>Description     | Function | Function<br>Description | Dept ID | Department         |   |   |
|     | 1 REG                                        | 37755008 Q     | Zyvex Labs Sttr li:<br>Atomically  | 100.000 | 2150.00     | 4602.69   | 765.00               | 5501      | Federal<br>Passthroughs | 202      | Research -<br>Organized | 307700  | System Engineering | + | - |
| Sta | ort Date 07/20/20                            | D23 🛗 End Date | 08/31/2023                         |         |             |           |                      |           |                         |          |                         |         | +                  | - |   |
|     | Cost Center Info                             | Project Info   |                                    |         |             |           |                      |           |                         |          |                         |         |                    |   |   |
|     | Earn Code                                    | Cost Center    | Cost Center<br>Description         | Percent | Monthly Amt | Total Amt | Benefits<br>Estimate | Fund Code | Fund<br>Description     | Function | Function<br>Description | Dept ID | Department         |   |   |
|     | 1 REG                                        | 37755006 Q     | Zyvlab: Sttr li: High-<br>Speed Pl | 100.000 | 2150.00     | 2969.05   | 494.00               | 5501      | Federal<br>Passthroughs | 202      | Research -<br>Organized | 307700  | System Engineering | + | - |

#### **Multiple Cost Centers**

- Add a new Cost Center and percentage by clicking "+" sign
- Remove a Cost Center and percentage by clicking "-" sign
- The total % for each funding effective date adds up to 100%

| Proposed Fundin    | g                 |                                   |         |             |           |                      |           |                                  |          |                         |         |                |     |   |
|--------------------|-------------------|-----------------------------------|---------|-------------|-----------|----------------------|-----------|----------------------------------|----------|-------------------------|---------|----------------|-----|---|
| Start Date 09/01/2 | 2023 🛗 End Date   | 03/31/2024                        |         |             |           |                      |           |                                  |          |                         |         |                | + - |   |
| Cost Center In     | fo Project Info 🗈 |                                   |         |             |           |                      |           |                                  |          |                         |         |                |     |   |
| Earn Code          | Cost Center       | Cost Center<br>Description        | Percent | Monthly Amt | Total Amt | Benefits<br>Estimate | Fund Code | Fund<br>Description              | Function | Function<br>Description | Dept ID | Department     |     |   |
| 1 REG Q            | . 37355052 Q      | Nih Scalable Electrode<br>Technol | 40.000  | 2101.20     | 14708.40  | 5910.00              | 5500      | Federal<br>Sponsored<br>Programs | 202      | Research -<br>Organized | 307300  | Bioengineering | +   |   |
| 2 REG Q            | . 37355098 Q      | Cwru/Nih 10718 Supp:<br>Character | 60.000  | 3151.80     | 22062.60  | 8864.00              | 5501      | Federal<br>Passthroughs          | 202      | Research -<br>Organized | 307300  | Bioengineering | +   | - |
| Start Date 04/01/2 | 2024 🛗 End Date   | 08/31/2024                        |         |             |           |                      |           |                                  |          |                         |         |                | + - |   |
| Cost Center In     | fo Project Info 🗈 |                                   |         |             |           |                      |           |                                  |          |                         |         |                |     |   |
| Earn Code          | Cost Center       | Cost Center<br>Description        | Percent | Monthly Amt | Total Amt | Benefits<br>Estimate | Fund Code | Fund<br>Description              | Function | Function<br>Description | Dept ID | Department     |     |   |
| 1 REG Q            | 37355052 Q        | Nih Scalable Electrode<br>Technol | 100.000 | 5253.00     | 26265.00  | 0 10567.00           | 5500      | Federal<br>Sponsored<br>Programs | 202      | Research -<br>Organized | 307300  | Bioengineering | +   | - |

#### Save ePAR before Submit

- The Submitter/Contact information will indicate the person who created the ePAR. Click the arrow to expand.
- A secondary contact can be added.
- Click the "Save" button. Further changes can be made after ePAR has been saved.
- The ePAR cannot be submitted without first being saved.

| Submitter/Co | ntact Informatic | on                 |      |           |           |        |      |         |
|--------------|------------------|--------------------|------|-----------|-----------|--------|------|---------|
| Entered By   |                  |                    |      |           |           |        |      |         |
| Name         | Xi Chen          |                    |      |           |           |        |      |         |
| Phone        |                  |                    |      |           |           |        |      |         |
| Email        | xxc171830@hci    | mtest.utdallas.edu |      |           |           |        |      |         |
| Secondary C  | ontact           |                    |      |           |           |        |      |         |
| Name         |                  |                    |      |           |           |        |      |         |
| Phone        |                  |                    |      |           |           |        |      |         |
| Save         | Submit           | Approve            | Deny | Call Back | Send Back | Cancel | Сору | History |

#### **Request ID and Attachments**

- Upon saving the ePAR, a request ID will be assigned, and the Attachments button is available
- Request ID will allow you to leave and come back to the ePAR as needed

| Action            |              |              |                                   |
|-------------------|--------------|--------------|-----------------------------------|
| *Action           | Transfer 🗸 🗸 | Status Saved | Request ID 00178987               |
| Explain<br>Action |              |              | Request Dt 11/07/2023 Attachments |
|                   |              |              |                                   |

#### Attachments

- Select type from the drop-down menu, click Add to upload
- Click Choose File to browse, and then click Upload
- Click "+" sign to add another document
- Once all documents have been attached, click Done

|            |                                                                                                    | К <                      | 1-1 of 1 👻 >    | >                                   |
|------------|----------------------------------------------------------------------------------------------------|--------------------------|-----------------|-------------------------------------|
|            | Туре                                                                                                | File Name                | Add             |                                     |
| 1          | ~                                                                                                   |                          | Add             | +                                   |
|            | Cell Phone Receipt<br>19<br>No Rehire<br>Other<br>Selective Service<br>Social Security Card<br>Visa | Done                     |                 |                                     |
| Uploa      | File   Dept List.xlsx                                                                               | .::                      |                 |                                     |
|            |                                                                                                    |                          |                 |                                     |
| Request II | D 00181996                                                                                          |                          |                 |                                     |
| Request II | D 00181996                                                                                          |                          | K <             | 1-2 of 2 🗸 > >                      |
| Request II | D 00181996                                                                                          | File Name                | View            | 1-2 of 2     >       Delete         |
| Request II | 0 00181996<br>Type<br>Other V                                                                       | File Name Dept_List.xlsx | View       View | 1-2 of 2 ∨     >       Delete     + |

## Submit ePAR

- Please review the ePAR and make sure all of information is correct before submission
- No changes can be made after an ePAR has been submitted
- Once the ePAR is submitted, the approval workflow will be visible
- You will receive an email that your ePAR has been submitted for approval

| > Submitter/Co | ontact Information | n       |      |           |
|----------------|--------------------|---------|------|-----------|
|                |                    |         |      |           |
|                |                    |         |      |           |
| Save           | Submit             | Approve | Deny | Call Back |

| REQUEST_ID=00181738:Pending                                                                                                    | View/Hide Comments | 3 |  |
|----------------------------------------------------------------------------------------------------|--------------------|---|--|
| Department 1 Self Approved Approved                                                                                                    |                    |   |  |
| Carina Legorreta<br>Department Approval<br>10/03/23 - 2:08 PM                                                                                                 |                    |   |  |
| Department 2                                                                                                    |                    |   |  |
| Pending<br>Multiple Approvers<br>Department Approval                                                                                                    | ers                |   |  |
| Commonts                                                                                                    |                    |   |  |
| Comments                                                                                                    |                    |   |  |
| After Department                                                                                                    |                    | 1 |  |
| After Department REQUEST_ID=00181738:Awaiting Further                                                                                                    | Approvals          | ] |  |
| After Department<br>REQUEST_ID=00181738:Awaiting Further FND, REA                                                                                             | Approvals          | ] |  |
| After Department<br>REQUEST_ID=00181738:Awaiting Further FND, REA<br>Not Routed<br>Multiple Approvers<br>Career Center<br>Multiple Approvers<br>Budget Office | • Approvals<br>ers |   |  |